# 金山快盘 for Ubuntu Kylin 使用手册

### 一、下载:

根据 Ubuntu Kylin 操作系统版本从官网下载对应的快盘软件包,如 Ubuntu Kylin 1310 (64 位)系统对应的软件包为 kuaipan4uk\_1.0\_amd64.deb。

网址: http://www.ubuntukylin.com/applications/showimg.php?lang=cn&id=21

### 二、安装:

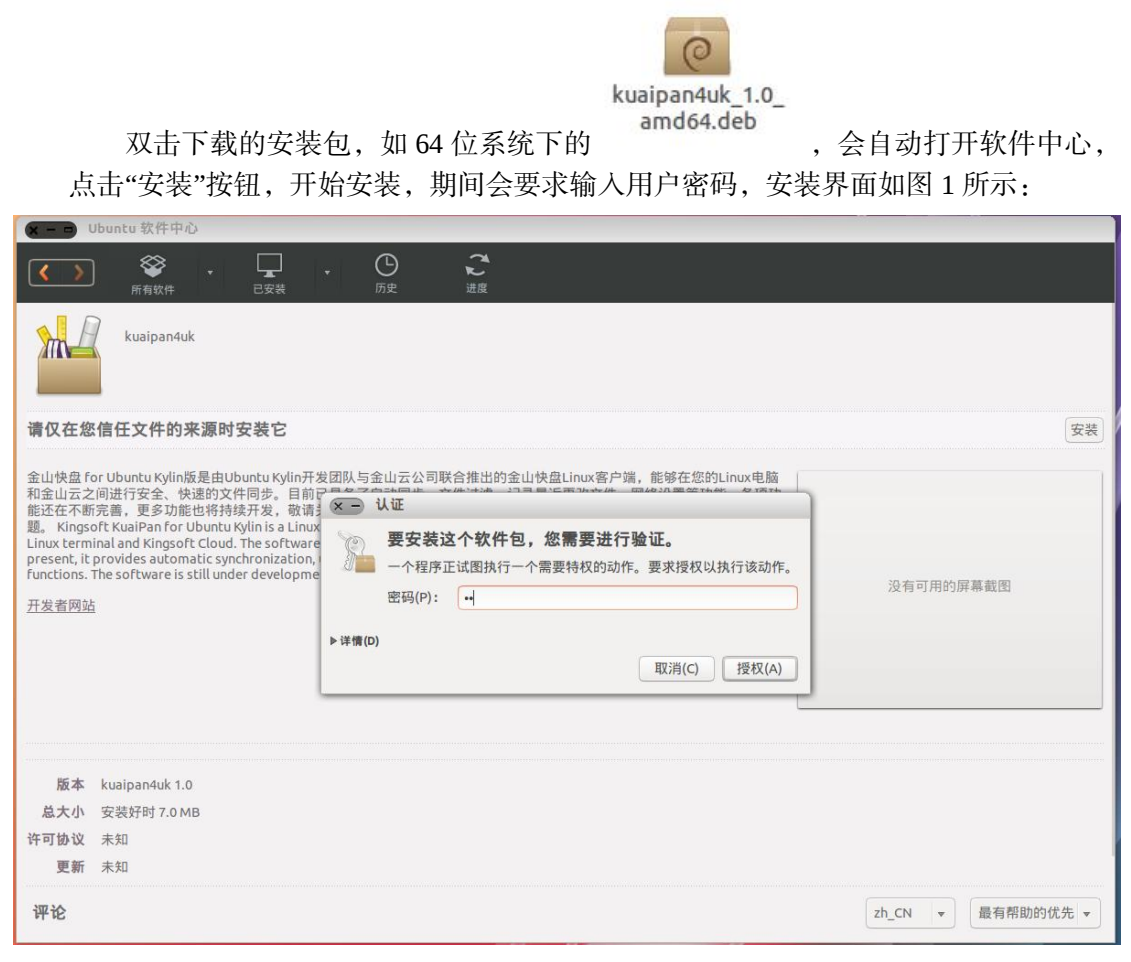

图 1

安装过程需要连接网络,如果软件中心提示缺少依赖导致安装失败,请启动终端,输入 sudo apt-get update,等候片刻,待软件源更新之后重新安装。

## 三、使用

3.1 登录

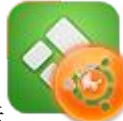

在 Dash 中找到并点击金山快盘图标

打开快盘。第一次运行时会弹出登录界

面,如图2所示:

| 请登录快盘  | For Ubuntu Kylin |
|--------|------------------|
| 请输入用户名 | 新建用户             |
| 请输入密码  | 忘记密码             |
| 登录     |                  |
|        | ● 代理投置           |

图 2

输入用户名和密码登录快盘。点击"代理设置"开打开网络代理设置页面。如果没有快盘 帐号,需点击"新建用户"到金山快盘网站注册新账户,如图3所示:

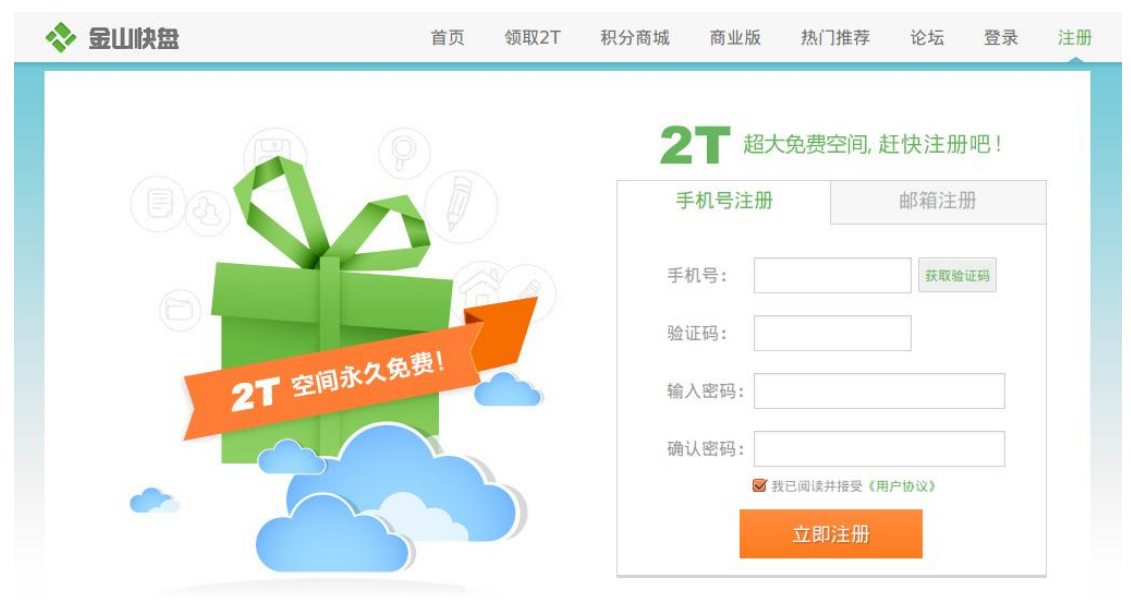

图 3

#### 3.2 创建快盘同步目录

用户登录后,软件默认在用户主目录下创建"KuaiPan"文件夹作为同步目录,也可以单击"浏览"按钮选择其它目录,如图4所示:

| × | 设置向导                 |       |
|---|----------------------|-------|
|   | ● 1 创建快盘文件夹          |       |
|   | /home/robert/KuaiPan | 浏览(S) |
|   | 快盘将使此文件夹与云端保持一致      |       |
|   |                      |       |
|   |                      |       |
|   |                      |       |
|   |                      |       |

如果软件检测到已有的同步文件夹,会给予提示,请按照指示操作。同步目录设置完毕 后,单击"下一步"选择需要从服务器同步到本地的文件目录,如图 5 所示。默认为同步所有 文件到本地计算机,也可选择同步一部分文件到本地计算机,详见 3.5 节"选择性同步"功能 介绍。

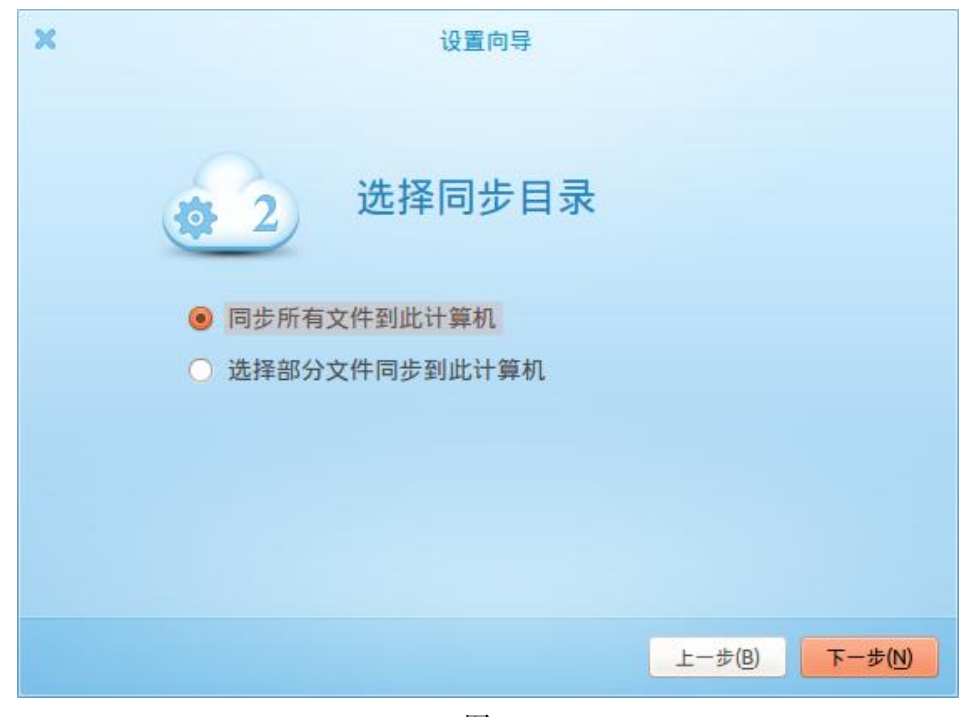

图 5 单击"完成"快盘设置(图 6)后,会自动打开快盘同步目录(图 7)。

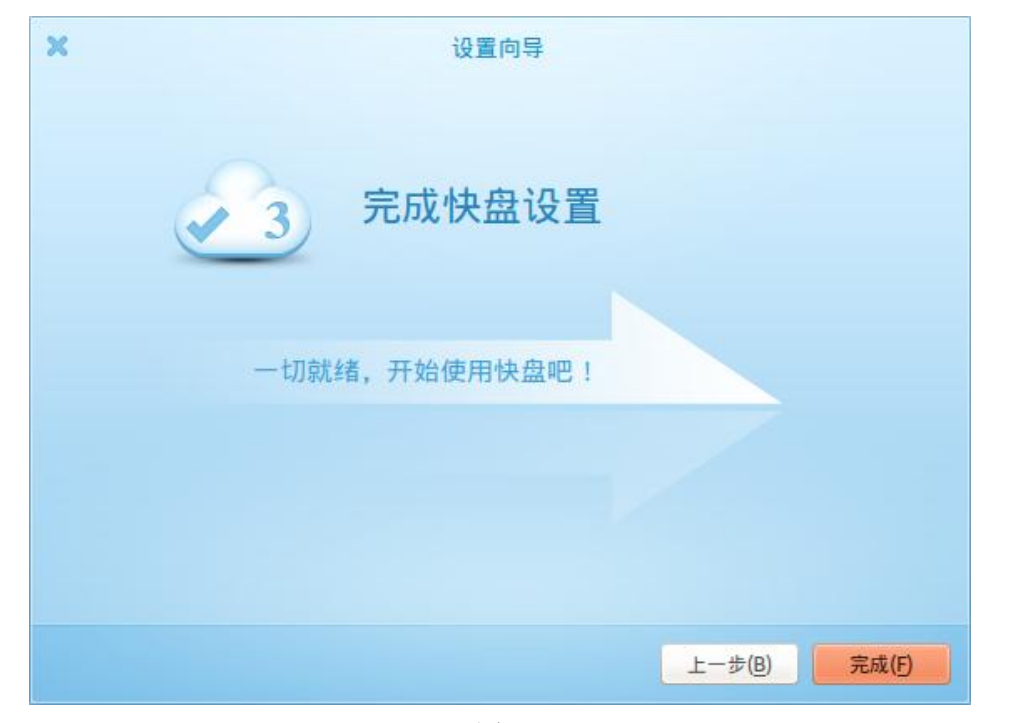

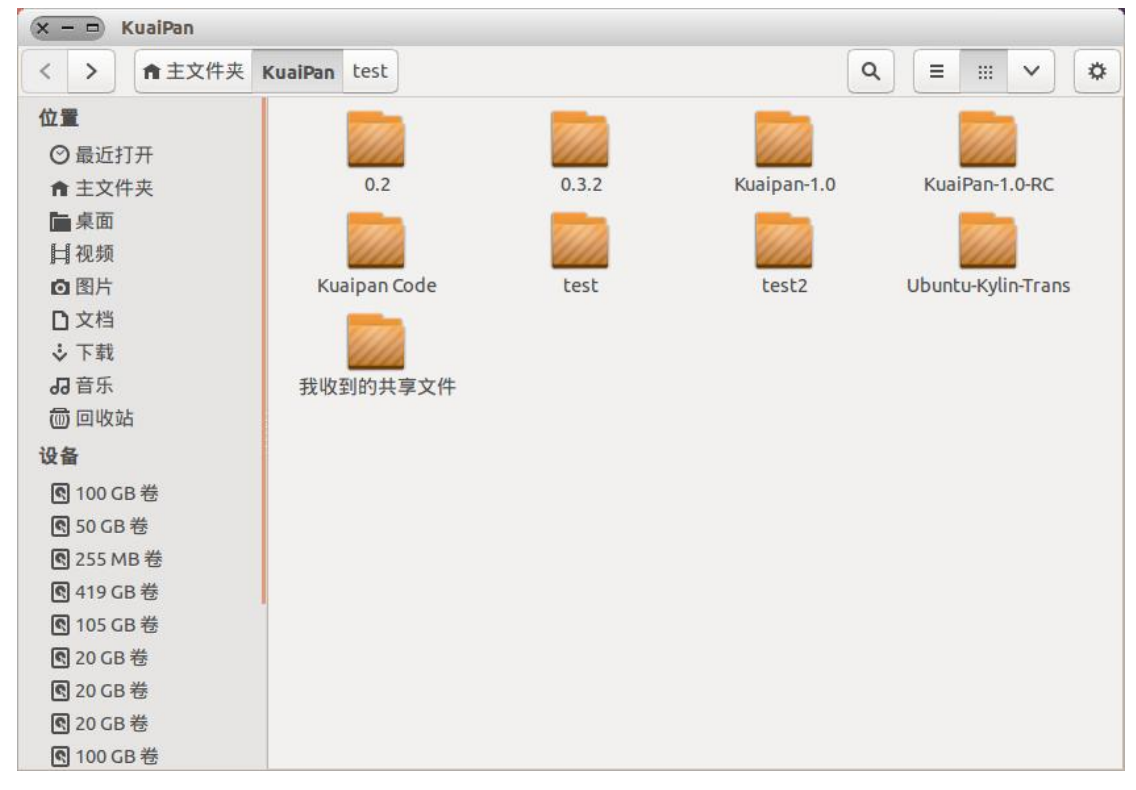

图 7

3.3 快盘系统托盘

第一次运行设置完成以及下次运行软件时,会在顶部状态栏上显示快盘图标≥。快盘将会自动检测同步目录下是否有文件需要更新。根据当前状态,快盘将显示不同的图标:

正在同步显示: 🐻

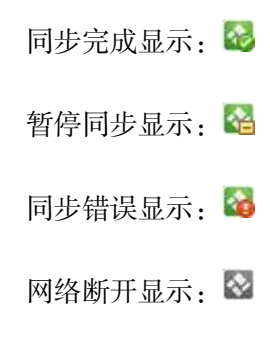

3.4 快盘系统菜单

点击状态栏上的快盘托盘,会弹出快盘系统菜单,显示快盘提供的功能选项,如图 8 所示。

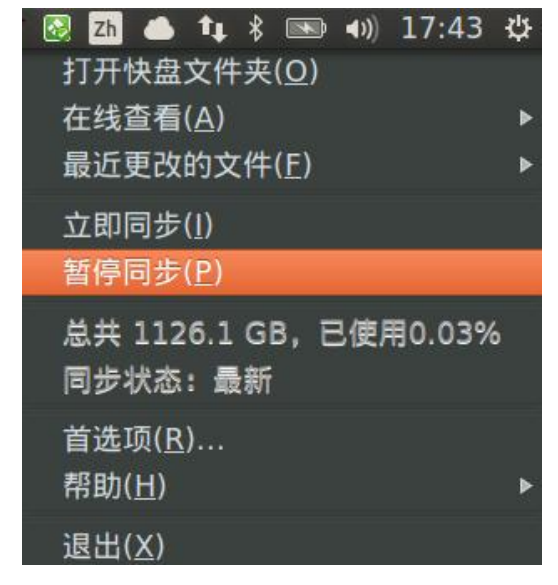

图 8

下面分别对各功能进行介绍:

(1)"打开快盘文件夹"选项,打开本地同步目录。

(2)"在线查看"选项,通过浏览器访问相应的网页。内容如图9所示。

|                            | 打开快盘文件夹( <u>O</u> )                                                                                                    |   |
|----------------------------|----------------------------------------------------------------------------------------------------|---|
| 浏览与共享(B)                   | 在线查看( <u>A</u> )                                                                                                    |   |
| 在线回收站(R)                   | 最近更改的文件(E)                                                                                                    | ► |
| 快盘主页(K)<br>Ubuntu Kylin 主页 | 立即同步( <u>l</u> )<br>暂停同步( <u>P</u> )                                                                                                    |   |
|                            | 总共 6.2 GB,已使用2.32%<br>正在同步…                                                                                                    |   |
|                            | 下载 18/30: 共 131.32 MB, 平均 875.6 KB/s, 剩余 1分 56 秒<br>kuaipan4uk_1.0_i38686.deb<br>kuaipan4uk_1.0_i38686.deb, 速度 238.6 KB/s, 已完成 9.9%<br>kuaipan4uk_1.0_i38686.deb, 速度 377.3 KB/s, 已完成 43.1%<br>kuaipan4uk_1.0_i38686.deb, 速度 254.1 KB/s, 已完成 44.4%<br>kuaipan4uk_1.0_i38686.deb, 速度 228.4 KB/s, 已完成 56.4% |   |
|                            | 首选项( <u>R</u> )<br>帮助( <u>H</u> )                                                                                                    | • |

(3)"最近更改的文件"选项,显示最近更改的文件。

(4)"立即同步"选项,重新扫描本地目录并进行同步。

(5)"暂停同步/恢复同步"选项,暂停或回复快盘同步。

(6)"总共 xx GB,已使用 xx.xx%"栏,显示快盘空间使用情况。

(7)"同步状态"栏,显示当前同步状态。同步正在进行,显示"正在同步...";同步完成,显示"最新"。同步时还会显示当前详细上传/下载信息。如图 10 所示:

|                                                                                     | Zh                                                                                        | 🐸 📖                                                             | - III   🚳                                                 | <b>1↓ 4</b> ))                                    | 16:27                                      | \$ |
|-------------------------------------------------------------------------------------|-------------------------------------------------------------------------------------------|-----------------------------------------------------------------|-----------------------------------------------------------|---------------------------------------------------|--------------------------------------------|----|
| 打开快盘文件;<br>在线查看( <u>A</u> )<br>最近更改的文                                               | 夹( <u>O</u> )<br>件( <u>F</u> )                                                            |                                                                 |                                                           |                                                   |                                            | •  |
| 立即同步( <u>l</u> )<br>暂停同步( <u>P</u> )                                                |                                                                                           |                                                                 |                                                           |                                                   |                                            |    |
| 总共 6.2 GB, 1<br>正在同步…                                                               | 己使用2.32%                                                                                  |                                                                 |                                                           |                                                   |                                            |    |
| 下載 22/51:<br>kuaipan4uk_1<br>kuaipan4uk_1<br>kuaipan4uk_0<br>Bug记录表_Fo<br>Bug记录表_Fo | ‡ 142.82 MB,<br>.0_amd6464.<br>.0_amd6464.<br>.3.2_amd64.c<br>rUKV1.0-Luo<br>rUKV1.0.xls, | 平均 506.1<br>deb, 速度<br>deb, 速度<br>deb, 速度<br>0).xls<br>速度 497.8 | KB/s,剩:<br>149.7 KB/<br>191.5 KB/<br>225.8 KB/<br>KB/s,已: | 余 4 分 25<br>/s,已完成<br>/s,已完成<br>s,已完成<br>完成 42.29 | 秒<br>12 69.4%<br>12 73.6%<br>13 96.0%<br>% | 5  |
| 首选项( <u>R</u> )<br>帮助( <u>H</u> )                                                   |                                                                                           |                                                                 |                                                           |                                                   |                                            | ►  |
| 退出(X)                                                                               |                                                                                           | 1911                                                            |                                                           |                                                   |                                            |    |

图 10

(8)"首选项"选项,打开首选项,可以对"常规"、"账户","网络","高级"等选项进行设置,

详见 3.5 节。

(9)"帮助"选项,可以寻求帮助或了解"金山快盘 for UbuntuKylin 版"更多信息。如图 11 所示:

| €于( <u>A</u> )                         | 版权( <u>R</u> )                                                  |                                                                                                    |
|----------------------------------------|-----------------------------------------------------------------|----------------------------------------------------------------------------------------------------|
| 1                                      | 金                                                               | 山快盘 for Ubuntu Kylin 版                                                                                                    |
|                                        |                                                                 | V 1.0                                                                                                    |
| 金<br>Kylin<br>Linux<br>间进行<br>可能。<br>名 | 山快盘 fo<br>开发团队与<br>客户端, f<br>安全、快速<br>文件过滤、<br>项功能还存<br>(请关注 UI | r Ubuntu Kylin 版是由 Ubuntu<br>5金山云公司联合推出的金山快盘<br>能够在您的 Linux 电脑和金山云之<br>速的文件同步。目前已具备了自动<br>记录最近更改文件、网络设置等<br>在不断完善,更多功能也将持续开<br>puntu Kylin 官网 |

图 11

(10)"退出"选项,退出金山快盘软件。

3.5 快盘首选项

(1)"常规"选项卡,如图 12 所示。其中桌面通知默认为关闭状态,如需开启,请选中并点击"应用"。

| × 快盘设置           | 间导               |                  |                         |                |
|------------------|------------------|------------------|-------------------------|----------------|
| 圆 常规( <u>G</u> ) | ▲ 账户( <u>A</u> ) | 逊 网络( <u>N</u> ) | <b>章</b> 高级( <u>D</u> ) |                |
| □显示              | 桌面通知             |                  |                         |                |
| 🗌 开机             | 自动启动             |                  |                         |                |
| ☑ 启用             | 局域网同步            |                  |                         |                |
|                  |                  |                  |                         |                |
|                  |                  |                  |                         |                |
|                  |                  |                  |                         |                |
|                  |                  |                  |                         | 应用( <u>P</u> ) |
|                  |                  |                  |                         |                |
| 帮助(H)            |                  |                  |                         | 关闭(2)          |
|                  |                  |                  |                         | ×MI(C)         |

图 12

(2) "账户"选项卡显示账户及本机信息,如图 13 所示。点击"解除此计算机与快盘的连接"

可解除连接,本地快盘目录会被保留,但是将不再与服务器进行同步。

| × 快盘设置向导              |                    |
|-----------------------|--------------------|
| ⑤ 常规(G) ▲ 账户(         | A) 🖗 网络(N) 🌻 高级(D) |
| 版本号:                  |                    |
| 1.0                   |                    |
| 计算机名:                 |                    |
| robert-amd64<br>空间详情: | ţ                  |
| 145.84 MB / 6         | 5.15 GB, 已使用 2.32% |
| 用户名:                  |                    |
| kuaipan@ubu           | ntukylin.com       |
|                       | 解除此计算机与快盘的连接(U)    |
|                       |                    |
| 帮助(H)                 | 关闭( <u>C</u> )     |

图 13

(3)"网络"选项卡,如图14所示:

| ፪ 常规( <u>G</u> ) ▲ 月 | 账户(A) <sup>强</sup> 网络(N) | ✿ 高级(D) |  |
|----------------------|--------------------------|---------|--|
| 带宽限制:                | 更改设置                     |         |  |
| 代理服务器:               | 更改设置                     |         |  |
|                      |                          |         |  |
|                      |                          |         |  |
|                      |                          |         |  |
|                      |                          |         |  |
|                      |                          |         |  |
|                      |                          |         |  |

图 14

可在该选项卡更改快盘使用的最大网络带宽或设置代理服务器,分别见图 15、16。

| × | 带宽设置  |                                        |                |       |
|---|-------|----------------------------------------|----------------|-------|
|   | 上传速度: | <ul><li>不限制</li><li>限制为:</li></ul>     | 1              | KB/s  |
|   | 下载速度: | <ul><li>• 不限制</li><li>○ 限制为:</li></ul> | 1              | KB/s  |
|   |       |                                        | 取消( <u>C</u> ) | 设置(A) |

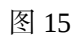

| × | 代理设置  |                 |       |
|---|-------|-----------------|-------|
|   | 代理设置: | ○ 不使用代理         |       |
|   |       | ● 手动设置          |       |
|   | 代理类型: | HTTP ‡          |       |
|   | 服务器:  | www.kuaipan.com | 8080  |
|   |       | ☑ 代理服务器需要验证     |       |
|   | 用户名:  | kuaipan         | ]     |
|   | 密码:   |                 | ]     |
|   |       |                 |       |
|   |       | 取消( <u>C</u> )  | 设置(A) |
|   |       |                 |       |

图 16

(4) "高级"选项卡,如图 17 所示:

| □ 常规( <u>G</u> ) | ▲ 账户( <u>A</u> ) | <sup>2</sup> 网络(N) | ✿ 高级( <u>D</u> ) |
|------------------|------------------|--------------------|------------------|
| 本地文作             | 井过滤:             | 更改设置               |                  |
| 选择性              | 挂同步:             | 更改设置               |                  |
| 快盘缓存             | ī文件:             | 清除(L)              |                  |
| 快盘日志             | b文件:             | 获取( <u>S</u> )     |                  |
|                  |                  |                    |                  |
|                  |                  |                    |                  |
|                  |                  |                    |                  |
|                  |                  |                    |                  |

"本地文件过滤"设置可根据前/后缀对本地文件(夹)进行过滤,符合指定格式的文件 (夹)将不同步到服务器。如图 18、19 所示。

| 观( <u>G)</u> 高级( <u>A</u> ) |   |    |
|-----------------------------|---|----|
| 文件后缀                        |   |    |
| 输入不同步的文件格式                  |   | 添加 |
| swpx                        | 6 | 删除 |
| swp                         |   |    |
| -<br>Jak                    | Ξ |    |
| 40K<br>%%%                  |   |    |
| .0000                       |   |    |
| \$\$\$                      |   |    |
|                             | * |    |
| 文件名                         |   |    |
| 输入不同步的文件名                   |   | 添加 |
| .DS_Store                   |   | 刪除 |
| apdisk                      |   |    |
|                             |   |    |
|                             |   |    |
| Desktop.ini                 |   |    |
|                             |   |    |

| 文件前缀        |     |
|-------------|-----|
| 输入不同步的文件格式  | 添加  |
| ×           | 删除  |
|             |     |
| 文件夹前缀       |     |
| 输入不同步的文件夹格式 | 添加  |
| <b>r</b> .  | 删除  |
|             |     |
| 文件夹后缀       |     |
| 输入不同步的文件夹格式 | 添加  |
|             | 메로소 |

图 19

"选择性同步"可选择从服务器同步到本地的文件夹,如图 20 所示。未取消的文件夹将 默认同步到本地计算机。

| ▶ 🗹 📘 | 0.2            | F |
|-------|----------------|---|
| ▶ 🗹 🕻 | 0.3.2          |   |
| v 🔳 🛯 | KuaiPan-1.0-RC |   |
|       | 1204-32        |   |
| C     | 1204-64        |   |
|       | 1304-32        |   |
|       | 1304-64        |   |
|       | 1310-32        |   |
|       | 1310-64        |   |
|       | Kuaipan Code   |   |

图 20

清除"快盘缓存文件"会在下次快盘启动时清除快盘产生的缓存文件。

获取"快盘日志文件"可保存快盘日志到用户指定的位置,可供开发人员定位软件错误。